# O serviço de banco de dados do agente de usuário do Cisco Firepower não é reiniciado após uma parada

## Contents

Introduction Sintomas Solução Referências

#### Introduction

Um Agente de Usuário Cisco pode monitorar o servidor do Microsoft Ative Diretory (AD) e relata as atividades de login e logoff autenticadas por um servidor LDAP. O Firepower Management Center (FMC) integra essas atividades aos eventos de segurança que coleta de um dispositivo gerenciado Firepower. Este documento fornece uma solução para um problema quando o Agente de usuário não é iniciado depois que você interrompe o serviço.

#### Sintomas

Você pode usar a solução neste documento se notar os seguintes sintomas com seu serviço de Agente de Usuário:

- A interface do agente de usuário mostra o serviço como Não em execução.
- O Console de serviço do Windows, services.msc, mostra o status do Agente de usuário Cisco como em branco e falha ao iniciar o serviço.
- O log de eventos do Windows mostra um erro semelhante a "A relação de confiança entre o domínio primário e o domínio confiável falhou"
- Um arquivo UserEncryptionBytes.bin é criado em C:\ com tamanho zero byte.
- O modo de depuração de um cliente de agente de usuário mostra as seguintes mensagens de erro na guia Log (Log) do agente de usuário:

,"debug","[0102] - An error occured while fetching encryption bytes from
'C:\UserAgentEncryptionBytes.bin':
The trust relationship between the primary domain and the trusted domain failed.."

,"error","[0102] - An error occured while fetching encryption bytes from
'C:\UserAgentEncryptionBytes.bin':
Specified key is not a valid size for this algorithm.."

,"error","[0002] - Error connecting to 10.85.3.122: System.UnauthorizedAccessException: Access is denied. (Exception from HRESULT: 0x80070005 (E\_ACCESSDENIED)) Solução

**Passo 1:** Execute o Console do Microsoft Windows Services, services.msc. Permite desativar ou ativar um serviço do Windows.

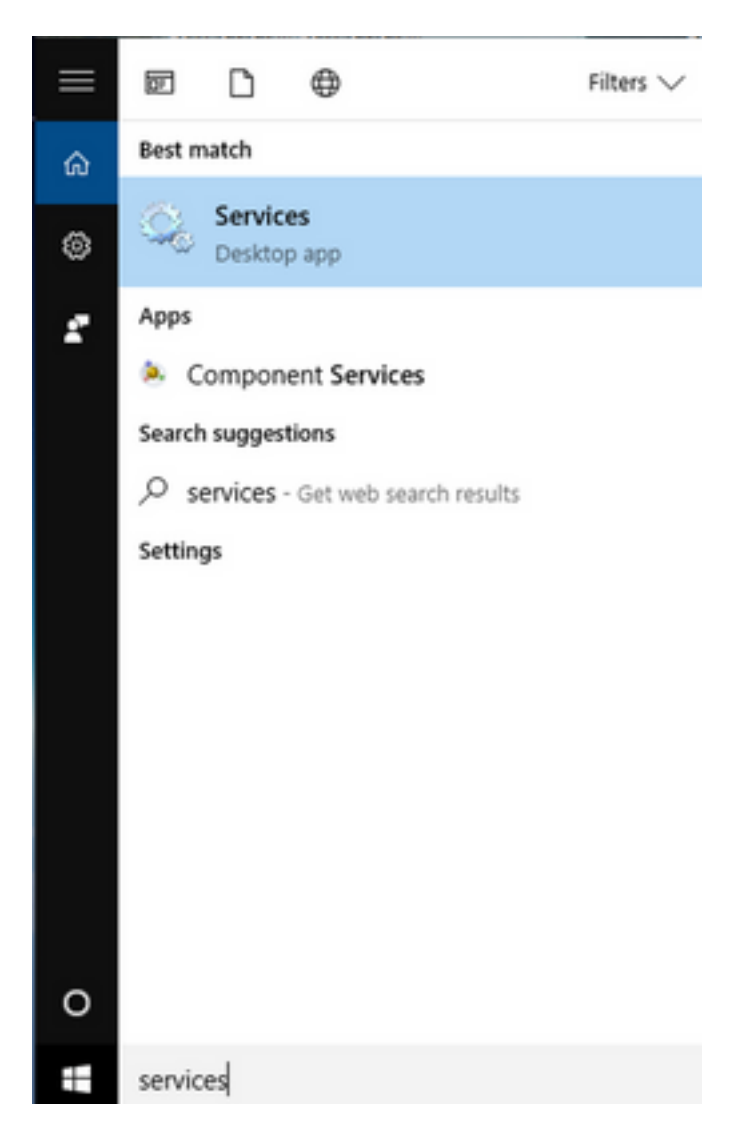

**Passo 2:** Clique com o botão direito do mouse no serviço Cisco User Agent e selecione **Stop** para interromper o serviço.

#### 🔍 Services

File Action View Help

| _ | ×          |
|---|------------|
|   | <i>'</i> ` |

|                          | 2 🗟   🛛 📷   🕨 🔲 II 🕪                     |                               |                 |         |              |       |
|--------------------------|------------------------------------------|-------------------------------|-----------------|---------|--------------|-------|
| Services (Local)         | Services (Local)                         |                               |                 |         |              |       |
|                          | Cisco Firepower User Agent for           | Name                          | Description     | Status  | Startup Type | Log ^ |
|                          | Active Directory                         | 🎑 AppX Deployment Service (   | Provides inf    | Running | Manual       | Loc   |
|                          | Stop the service                         | 🎑 Arellia Agent               | Arellia Man     | Running | Automatic    | Loc   |
|                          | Restart the service                      | 🍓 Auto Time Zone Updater      | Automatica      |         | Disabled     | Loc   |
|                          |                                          | 🔍 Background Intelligent Tran | . Transfers fil | Running | Automatic (D | Loc   |
|                          | Description                              | 🗛 Background Tasks Infrastru  | Windows in      | Running | Automatic    | Loc   |
|                          | Polls network logon information          | 🗛 Base Filtering Engine       | The Base Fil    | Running | Automatic    | Loc   |
|                          | from Active Directory servers and        | 🐏 BitDefender Threat Scanner  | scan            |         | Manual       | Loc   |
|                          | reports user to IP address mappings      | BitLocker Drive Encryption    | BDESVC hos      |         | Manual (Trig | Loc   |
|                          | to Firepower Management Centers          | Block Level Backup Engine     | The WBENG       |         | Manual       | Loc   |
|                          |                                          | Bluetooth Handsfree Service   | Enables wir     |         | Manual (Trig | Loc   |
|                          |                                          | Bluetooth Support Service     | The Bluetoo     |         | Manual (Trig | Loc   |
|                          |                                          | SranchCache                   | This service    |         | Manual       | Net   |
|                          |                                          | Certificate Propagation       | Copies user     | Running | Manual       | Loc   |
|                          |                                          | Cisco AnyConnect Secure       | Cisco AnyC      | Running | Automatic    | Loc   |
|                          |                                          | Cisco Firepower Us Star       | t               | Running | Automatic    | Loc   |
|                          |                                          | Cisco Media Servic            | 2               | Running | Automatic    | Loc   |
|                          |                                          | Cisco MSI Manage              |                 | Running | Automatic    | Loc   |
|                          |                                          | Client License Serv           | se              |         | Manual (Trig | Loc   |
|                          |                                          | CNG Key Isolation Resi        | ume             | Running | Manual (Trig | Loc   |
|                          |                                          | Code42 CrashPlan Rest         | tart            | Running | Automatic    | Loc   |
|                          |                                          | COM+ Event Syste              | Tasks >         | Running | Automatic    | Loc Y |
|                          | Estanded (Standard (                     | ×                             |                 |         |              | ,     |
|                          | Extended Standard                        | Refr                          | esh             |         |              |       |
| Stop service Cisco Firep | oower User Agent for Active Directory or | n Local Computer Pro          | perties         |         |              |       |
|                          |                                          | Hel                           | p               | 11      |              |       |

### Passo 3: Navegue até o C: unidade.

| 🟪   🕑 📙 🚽                                                                                   | Drive Tools OSDisk (C:)                                                                                                    |                    |                                          |         | - 0            |
|---------------------------------------------------------------------------------------------|----------------------------------------------------------------------------------------------------|--------------------|------------------------------------------|---------|----------------|
| $\leftarrow \rightarrow \checkmark \land \stackrel{\text{Home}}{=} \rightarrow \text{This}$ | PC > OSDisk (C:) >                                                                                                    |                    |                                          | C) Sear | ch OSDisk (C:) |
|                                                                                             | N ^                                                                                                    | D                  | -                                        |         |                |
| 🗸 🖈 Quick access                                                                            | Name                                                                                                    | Date modified      | Туре                                     | Size    |                |
| 📙 Desktop 🛛 🖈                                                                               | ggsgsccmclient                                                                                                    | 7/19/2016 1:07 PM  | File folder                              |         |                |
| 🗎 Documents 🖈                                                                               | IT_Logs                                                                                                    | 4/4/2017 8:58 AM   | File folder                              |         |                |
| Downloads *                                                                                 | Oracle                                                                                                    | 4/4/2017 8:57 AM   | File folder                              |         |                |
| Dictures *                                                                                  | PerfLogs                                                                                                    | 10/30/2015 3:24 AM | File folder                              |         |                |
|                                                                                             | Program Files                                                                                                    | 4/4/2017 9:22 AM   | File folder                              |         |                |
| Desktop                                                                                     | Program Files (x86)                                                                                                    | 4/4/2017 9:20 AM   | File folder                              |         |                |
| Music                                                                                       | Users                                                                                                    | 7/18/2016 2:04 PM  | File folder                              |         |                |
| - Temp                                                                                      | Windows                                                                                                    | 4/4/2017 10:04 AM  | File folder                              |         |                |
| 📑 Videos                                                                                    | 隌 CiscoUserAgent                                                                                                    | 4/4/2017 10:27 AM  | SQL Server Compact Edition Database File | 212 K   | В              |
| V This DC                                                                                   | Smooth Strategy Strategy Strat | 9/22/2005 8:39 PM  | Application extension                    | 874 K   | В              |
|                                                                                             | triggerfullhinv                                                                                                    | 7/18/2016 7:02 PM  | Text Document                            | 1 K     | В              |
| > Desktop                                                                                   | UserAgentEncryptionBytes.bin                                                                                                    | 4/4/2017 10:16 AM  | BIN File                                 | 1 K     | В              |
| > 🔮 Documents                                                                               |                                                                                                    |                    |                                          |         |                |
| > 🕂 Downloads                                                                               |                                                                                                    |                    |                                          |         |                |
| > 🁌 Music                                                                                   |                                                                                                    |                    |                                          |         |                |
| > 📰 Pictures                                                                                |                                                                                                    |                    |                                          |         |                |
| > 📕 Videos                                                                                  |                                                                                                    |                    |                                          |         |                |
| > L OSDisk (C:)                                                                             |                                                                                                    |                    |                                          |         |                |
| Shared Folders (                                                                            |                                                                                                    |                    |                                          |         |                |
| / T shared Polders (                                                                        |                                                                                                    |                    |                                          |         |                |
| > 💣 Network 🗸 🗸                                                                             |                                                                                                    |                    |                                          |         |                |
| 12 items                                                                                    |                                                                                                    |                    |                                          |         |                |

#### **Passo 4:** Exclua este arquivo UserAgentEncryptionBytes.bin.

| File     | Home           | Share    | View     |                            |                    |                                          |        |      |                    | ~ 🤇 |
|----------|----------------|----------|----------|----------------------------|--------------------|------------------------------------------|--------|------|--------------------|-----|
| ← →      | · ↑ 🖢          | > This   | PC → OSE | Disk (C:) >                |                    |                                          | ~      | Q    | Search OSDisk (C:) | Q   |
| 📌 Q      | uick access    | ^        | Name     | ^                          | Date modified      | Туре                                     |        | Size |                    |     |
|          | Desktop        | *        | 📙 ggsgs  | sccmclient                 | 7/19/2016 1:07 PM  | File folder                              |        |      |                    |     |
| <b>A</b> | Documents      |          | IT_Log   | gs                         | 4/4/2017 8:58 AM   | File folder                              |        |      |                    |     |
|          | Downloads      |          | - Oracle | e                          | 4/4/2017 8:57 AM   | File folder                              |        |      |                    |     |
|          | Distance       |          | - PerfLo | ogs                        | 10/30/2015 3:24 AM | File folder                              |        |      |                    |     |
|          | Pictures       | *        | - Progra | am Files                   | 4/4/2017 9:22 AM   | File folder                              |        |      |                    |     |
|          | Desktop        |          | Progra   | am Files (x86)             | 4/4/2017 9:20 AM   | File folder                              |        |      |                    |     |
| 1        | Music          |          | Users    |                            | 7/18/2016 2:04 PM  | File folder                              |        |      |                    |     |
|          | Temp           |          | - Winde  | ows                        | 4/4/2017 10:04 AM  | File folder                              |        |      |                    |     |
| 2        | Videos         |          | 隌 Cisco  | UserAgent                  | 4/4/2017 10:28 AM  | SQL Server Compact Edition Database File |        |      | 212 KB             |     |
| Пт       | his DC         |          | 🗟 msdia  | a80.dll                    | 9/22/2005 8:39 PM  | Application extension                    |        |      | 874 KB             |     |
| -        | nis PC         |          | 📄 trigge | erfullhinv                 | 7/18/2016 7:02 PM  | Text Document                            |        |      | 1 KB               |     |
|          | Desktop        |          | User A   | contEncontionPutor hin     | 4/4/2017 10:16 AM  | BIN File                                 |        |      | 1 KB               |     |
|          | Documents      |          |          | Open with                  |                    |                                          |        |      |                    |     |
| -        | Downloads      |          |          | Scan with Windows Defender |                    |                                          |        |      |                    |     |
| ۵.       | Music          |          |          | Scan for threats           |                    |                                          |        |      |                    |     |
|          | Pictures       |          |          | Sourcefire                 | >                  |                                          |        |      |                    |     |
|          | Videos         |          |          | Restore previous versions  |                    |                                          |        |      |                    |     |
| -        | OSDisk (C:)    |          |          | Send to                    | <u> </u>           |                                          |        |      |                    |     |
| Ŧ        | Shared Folders | s (°     |          |                            | <u> </u>           |                                          |        |      |                    |     |
| 🔿 N      | letwork        | ~        |          | Carv                       |                    |                                          |        |      |                    |     |
| 12 item  | s 1 item sel   | lected 2 | 4 bytes  | сору                       |                    |                                          |        |      |                    |     |
|          |                |          |          | Create shortcut            |                    | Contract of MIN 1 - 1                    | 100000 |      |                    |     |
|          |                |          |          | 💛 Delete                   |                    |                                          |        |      |                    |     |
|          |                |          |          | 🤤 Rename                   |                    |                                          |        |      |                    |     |
| -        |                |          |          | Properties                 |                    |                                          |        |      |                    |     |

**Passo 5:** Exclua o arquivo CiscoUserAgent, que é um arquivo de banco de dados do SQL Server Compact Edition.

| $\leftarrow$ $\rightarrow$ $\checkmark$ $\uparrow$ 🖕 $\flat$ This | PC > OSE | Disk (C:) >                |         |             |                                          | ~ | ට Search | n OSDisk (C:) |
|-------------------------------------------------------------------|----------|----------------------------|---------|-------------|------------------------------------------|---|----------|---------------|
| A Quick access                                                    | Name     | ^                          | Date me | odified     | Туре                                     |   | Size     |               |
| Desktop 🖈                                                         | 📙 ggsgs  | ccmclient                  | 7/19/20 | 16 1:07 PM  | File folder                              |   |          |               |
|                                                                   | IT_Lo    | gs                         | 4/4/201 | 7 8:58 AM   | File folder                              |   |          |               |
| - Downloads                                                       | - Oracle | e                          | 4/4/201 | 7 8:57 AM   | File folder                              |   |          |               |
|                                                                   | - PerfLo | ogs                        | 10/30/2 | 015 3:24 AM | File folder                              |   |          |               |
|                                                                   | Progr    | am Files                   | 4/4/201 | 7 9:22 AM   | File folder                              |   |          |               |
| Desktop                                                           | Progr    | am Files (x86)             | 4/4/201 | 7 9:20 AM   | File folder                              |   |          |               |
| Music                                                             | Users    |                            | 7/18/20 | 16 2:04 PM  | File folder                              |   |          |               |
| Temp                                                              | - Wind   | ows                        | 4/4/201 | 7 10:04 AM  | File folder                              |   |          |               |
| Videos                                                            | Cisco    | UserAgent                  | 4/4/201 | 7 10:28 AM  | SQL Server Compact Edition Database File |   | 212 KB   |               |
| This PC                                                           | <b>N</b> | Scan with Windows Defender |         | 05 8:39 PM  | Application extension                    |   | 874 KB   |               |
| Dedter                                                            | 🗐 t      | Open with                  |         | 16 7:02 PM  | Text Document                            |   | 1 KB     |               |
| Desktop                                                           | U        | Scan for threats           |         |             |                                          |   |          |               |
| Documents                                                         | -        | Sourcefire                 |         |             |                                          |   |          |               |
| Downloads                                                         |          | Postore province versions  |         |             |                                          |   |          |               |
| Music                                                             | _        | Restore previous versions  |         |             |                                          |   |          |               |
| Pictures                                                          |          | Send to                    | >       |             |                                          |   |          |               |
| Videos                                                            |          | Cut                        |         |             |                                          |   |          |               |
| SDisk (C:)                                                        |          | Сору                       |         |             |                                          |   |          |               |
| 🛖 Shared Folders (                                                | _        | Create shortcut            |         |             |                                          |   |          |               |
| A Network                                                         | •        | Delete                     |         |             |                                          |   |          |               |
| 11 items 1 item selected 2                                        | 12 КВ 🚺  | Rename                     |         |             |                                          |   |          |               |

**Passo 6:** Volte para services.msc. Clique com o botão direito do mouse no serviço Cisco User Agent, selecione **Properties**, selecione a guia **Log On** e configure um usuário como um login de usuário do AD. Clique em **Apply** quando terminar.

| Services                                                                                            |                                                                                                    |                                                                                                    |                                                                          | - 🗆                                                                                                    | $\times$                                                                    |
|----------------------------------------------------------------------------------------------------|----------------------------------------------------------------------------------------------------|----------------------------------------------------------------------------------------------------|--------------------------------------------------------------------------|----------------------------------------------------------------------------------------------------|-----------------------------------------------------------------------------|
| File Action View H                                                                                  | Help                                                                                                    |                                                                                                    |                                                                          |                                                                                                    |                                                                             |
| File Action View H<br>File Action View H<br>Services (Local)<br>C<br>A<br>D<br>P<br>fr<br>ret<br>to | Help         Cisco Firepower User Agent for Active Directory Properties (Local C ×         General       Log On         Recovery       Dependencies         Log on as: | cription<br>litates t<br>/ides su<br>:esses in<br>/ides inf<br>lia Man<br>omatica<br>omatica<br>sfers fil<br>dows in<br>Base Fil | Status<br>Running<br>Running<br>Running<br>Running<br>Running<br>Running | Startup Type<br>Manual (Trig<br>Manual<br>Manual<br>Manual<br>Automatic<br>Disabled<br>Automatic (D<br>Automatic<br>Automatic<br>Manual              | Log ^<br>Loc<br>Loc<br>Loc<br>Loc<br>Loc<br>Loc<br>Loc<br>Loc<br>Loc<br>Loc |
|                                                                                                    | OK Cancel Apply                                                                                                    | SVC hos<br>WBENG<br>bles wir<br>Bluetoo<br>service<br>ies user<br>o AnyC<br>s netwo<br>bles Cis<br>bles Cis<br>vides inf         | Running<br>Running<br>Running<br>Running<br>Running                      | Manual (Trig<br>Manual (Trig<br>Manual (Trig<br>Manual (Trig<br>Manual<br>Manual<br>Automatic<br>Automatic<br>Automatic<br>Automatic<br>Manual (Trig | Loc<br>Loc<br>Loc<br>Loc<br>Loc<br>Loc<br>Loc<br>Loc<br>Loc<br>Loc          |

Passo 7: No services.msc, clique em Start para o Cisco Firepower User Agent para o serviço Ative Diretory.

| 🌼 Services         |                                                 |                                |               |         | - 🗆          | ×     |
|--------------------|-------------------------------------------------|--------------------------------|---------------|---------|--------------|-------|
| File Action View   | Help                                            |                                |               |         |              |       |
| ⇐ ➡   📰 🖾          | à 📑   🚺 📷   🕨 💷 II ID                           |                                |               |         |              |       |
| 🔍 Services (Local) | Services (Local)                                |                                |               |         |              |       |
|                    | Cisco Firepower User Agent for                  | Name                           | Description   | Status  | Startup Type | Log ^ |
|                    | Active Directory                                | Application Information        | Facilitates t | Running | Manual (Trig | Loc   |
|                    | Start the service                               | Application Layer Gateway      | Provides su   |         | Manual       | Loc   |
|                    |                                                 | Application Management         | Processes in  | Running | Manual       | Loc   |
|                    |                                                 | AppX Deployment Service (      | Provides inf  |         | Manual       | Loc   |
|                    | Description:<br>Polls network logon information | 😪 Arellia Agent                | Arellia Man   | Running | Automatic    | Loc   |
|                    | from Active Directory servers and               | 🔍 Auto Time Zone Updater       | Automatica    |         | Disabled     | Loc   |
|                    | reports user to IP address mappings             | Background Intelligent Tran    | Transfers fil | Running | Automatic (D | Loc   |
|                    | to Firepower Management Centers                 | 🗟 Background Tasks Infrastru   | Windows in    | Running | Automatic    | Loc   |
|                    |                                                 | 🗟 Base Filtering Engine        | The Base Fil  | Running | Automatic    | Loc   |
|                    |                                                 | 🌼 BitDefender Threat Scanner   | scan          |         | Manual       | Loc   |
|                    |                                                 | 🎑 BitLocker Drive Encryption   | BDESVC hos    |         | Manual (Trig | Loc   |
|                    |                                                 | 🎑 Block Level Backup Engine    | The WBENG     |         | Manual       | Loc   |
|                    |                                                 | 🖏 Bluetooth Handsfree Service  | Enables wir   |         | Manual (Trig | Loc   |
|                    |                                                 | 🌼 Bluetooth Support Service    | The Bluetoo   |         | Manual (Trig | Loc   |
|                    |                                                 | 🌼 BranchCache                  | This service  |         | Manual       | Net   |
|                    |                                                 | 🖏 Certificate Propagation      | Copies user   | Running | Manual       | Loc   |
|                    |                                                 | 🖏 Cisco AnyConnect Secure      | Cisco AnyC    | Running | Automatic    | Loc   |
|                    |                                                 | 🔅 Cisco Firepower User Agent   | Polls netwo   |         | Automatic    | Loc   |
|                    |                                                 | 🖏 Cisco Media Services Interfa | Enables Cis   | Running | Automatic    | Loc   |
|                    |                                                 | 🌼 Cisco MSI Management Ser     | Enables Cis   | Running | Automatic    | Loc   |
|                    |                                                 | Client License Service (ClipS  | Provides inf  |         | Manual (Trig | Loc 🗸 |
|                    |                                                 | <                              |               |         |              | >     |
|                    | Extended Standard                               |                                |               |         |              |       |

Passo 8: Verifique o tamanho do arquivo UserAgentEncryptionBytes.bin. Não deve ser 0 KB.

| → * 个 🏪 > This                | PC > OSDisk (C:)             |                    |                                          | v ⊙  | Search OSDisk (C:) |  |
|-------------------------------|------------------------------|--------------------|------------------------------------------|------|--------------------|--|
| Quick access                  | Name                         | Date modified      | Туре                                     | Size |                    |  |
| Desktop 🖈                     | ggsgsccmclient               | 7/19/2016 1:07 PM  | File folder                              |      |                    |  |
| Documents 🖈                   | IT_Logs                      | 4/4/2017 8:58 AM   | File folder                              |      |                    |  |
| Downloads 🖈                   | Oracle                       | 4/4/2017 8:57 AM   | File folder                              |      |                    |  |
| Dicturer                      |                              | 10/30/2015 3:24 AM | File folder                              |      |                    |  |
| Dealters 7                    | Program Files                | 4/4/2017 9:22 AM   | File folder                              |      |                    |  |
| Desktop                       | Program Files (x86)          | 4/4/2017 9:20 AM   | File folder                              |      |                    |  |
| Music                         | Users                        | 7/18/2016 2:04 PM  | File folder                              |      |                    |  |
| Temp                          | Windows                      | 4/4/2017 10:04 AM  | File folder                              |      |                    |  |
| Videos                        | 隌 CiscoUserAgent             | 4/4/2017 10:36 AM  | SQL Server Compact Edition Database File | 2    | I2 KB              |  |
| This DC                       | msdia80.dll                  | 9/22/2005 8:39 PM  | Application extension                    | 8    | 74 KB              |  |
| THIS PC                       | triggerfullhinv              | 7/18/2016 7:02 PM  | Text Document                            |      | 1 KB               |  |
| Desktop                       | UserAgentEncryptionBytes.bin | 4/4/2017 10:35 AM  | BIN File                                 |      | 1 KB               |  |
| Documents                     |                              |                    |                                          |      |                    |  |
| <ul> <li>Downloads</li> </ul> |                              |                    |                                          |      |                    |  |
| Music                         |                              |                    |                                          |      |                    |  |
| Pictures                      |                              |                    |                                          |      |                    |  |
| Videos                        |                              |                    |                                          |      |                    |  |
| OSDisk (C:)                   |                              |                    |                                          |      |                    |  |
| Shared Folders (\\vr          |                              |                    |                                          |      |                    |  |
|                               |                              |                    |                                          |      |                    |  |

**Etapa 9:** Adicione os Controladores de Domínio e o Firepower Management Center ao User Agent Client. Certifique-se de adicionar os Controladores de domínio/host local antes de adicionar o Firepower Management Center ao Agente de usuário.

| Active Directory Servers   |                                                                |                   |                  |                       |           |
|----------------------------|----------------------------------------------------------------|-------------------|------------------|-----------------------|-----------|
| Host                       | Polling Status                                                 | Last Polled       | Real-time Status | Last Real-time Report | Real-time |
|                            | * Active Directory Serve<br>Server Name/IP Address:<br>Domain: | r Configur —      |                  |                       |           |
| Active Directory Server Po | Authorized User:                                               |                   |                  |                       | -         |
| Active Directory Server Mi | Password:                                                      |                   |                  | Add                   | Remove    |
|                            | Local Login IP Address:                                        | <select></select> | ~                |                       |           |

#### Referências

- Guia de Configuração do Agente de Usuário do Firepower, 2.3
- <u>O agente de usuário pára de derivar se não conseguir converter a conta de serviço em</u> <u>SecurityIdentifier (CSCuw20184)</u>
- <u>Conceder permissão mínima para uma conta de usuário do Ative Diretory usada pelo agente</u> de usuário da Sourcefire